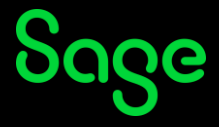

## **Changing my email address**

To change your email address, follow the steps below:

- Click <u>here</u> to access the **Manage your account** screen.
- On the **Log in** page, enter your login credentials (your registered Sage University email address and password) and click on **Log in**.

| ნივო                            |   |
|---------------------------------|---|
| Log in                          |   |
| Email address                   |   |
| someone@example.com             |   |
| Password                        |   |
|                                 | 0 |
| Log in                          |   |
| Forgot password?                |   |
| New user? <u>Create account</u> |   |

• The Manage your account screen will be displayed. Click on the Email address option:

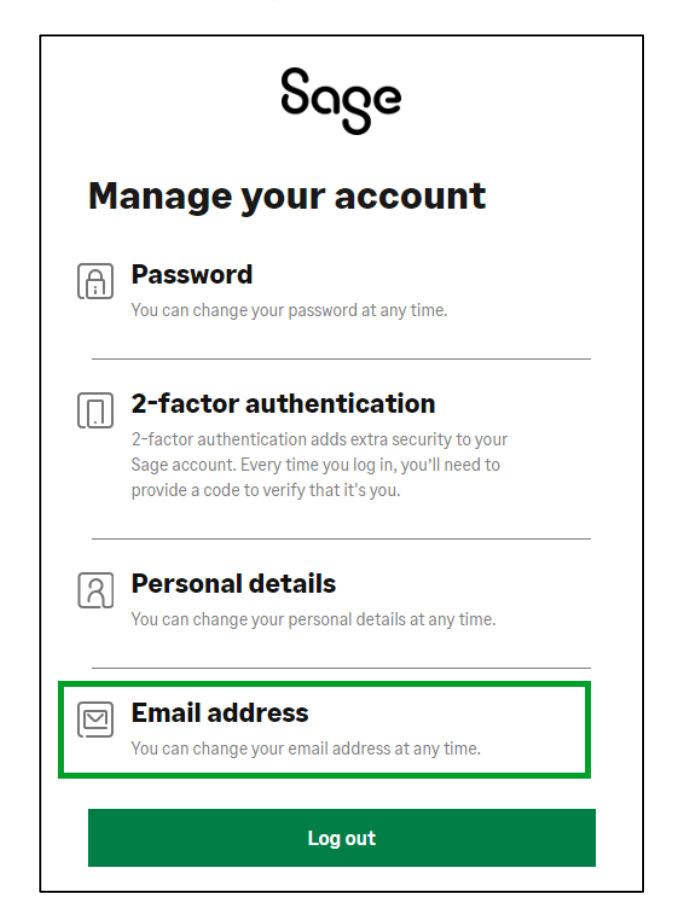

• Enter your new email address, confirm the email address, and click on **Continue**.

|      | ჽივe                   |  |
|------|------------------------|--|
| Er   | nail address           |  |
| Ente | r a new email address. |  |
| New  | email address          |  |
| Cont | firm new email address |  |
|      | Continue               |  |
|      | Cancel                 |  |
|      |                        |  |

• A verification code will be emailed to your new and confirmed email address. **Check your email Inbox** or your Junk mailbox.

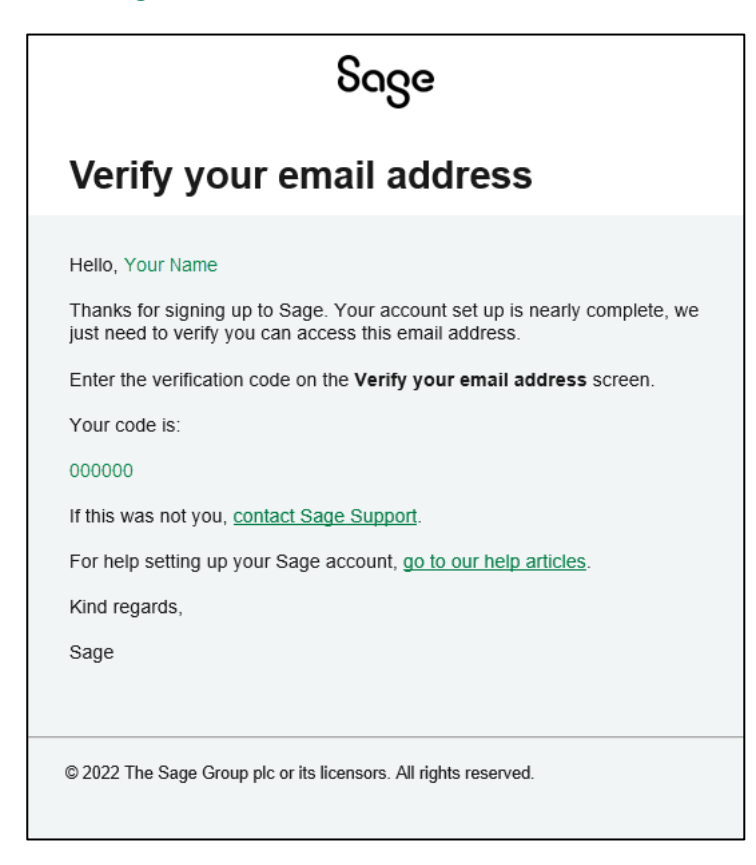

• Enter the verification code received to verify your new email address and click on **Continue**.

|                     | Sage                         |
|---------------------|------------------------------|
| Verify yo           | our email address            |
| Enter the code we   | sent to someone@example2.com |
| Enter your 6-digi   | t code                       |
|                     |                              |
|                     |                              |
|                     | Continue                     |
|                     | Cancel                       |
| Did not get a code? | Resend code                  |

• You will receive an email confirming that you have changed your email address.

| ნივი                                                                                                    |    |  |  |  |
|----------------------------------------------------------------------------------------------------|----|--|--|--|
| You've changed your email<br>address                                                                                                    |    |  |  |  |
| Hello,<br>You've changed the email address linked to your Sage account. Your ema<br>address has changed from <u>someone@example.com</u> to<br><u>someone@example2.com</u> .<br>If this was you, no further action is required.<br>If this was not you, <u>contact Sage Support</u> .<br>Kind regards,<br>Sage | āl |  |  |  |
| © 2022 The Sage Group plc or its licensors. All rights reserved.                                                                                                    |    |  |  |  |

• Go to <u>sageu.com/logon</u> and log in again with your new email address.

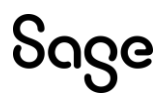

© Sage Group plc or its licensors. All rights reserved.

Document Version: April 2023